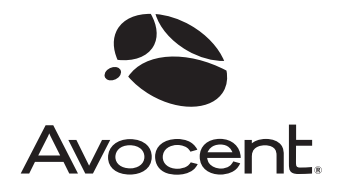

# LongView<sup>®</sup> 1000

# Installer/User Guide

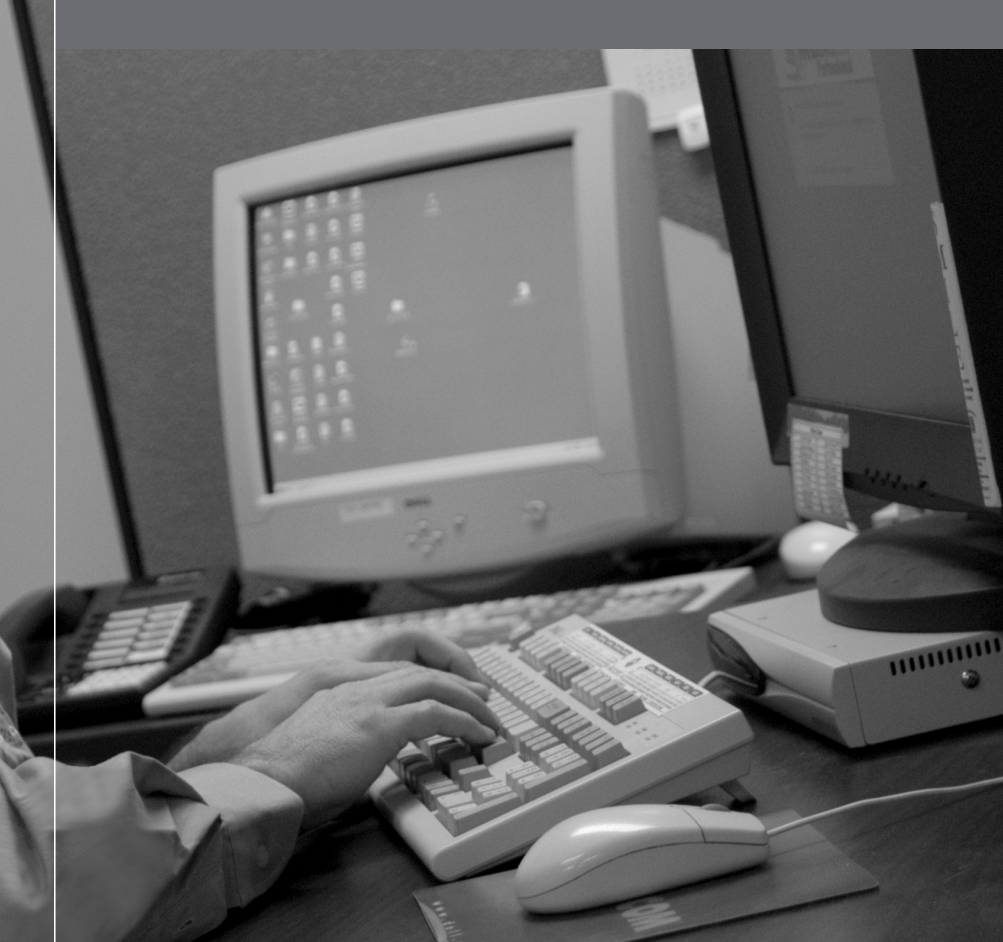

## **EMI Statements**

#### USA

Warning: Changes or modifications to this unit not expressly approved by the party responsible for compliance could void the user's authority to operate the equipment.

Note: This equipment has been tested and found to comply with the limits for a Class A digital device, pursuant to Part 15 of the FCC Rules. These limits are designed to provide reasonable protection against harmful interference when the equipment is operated in a commercial environment. This equipment generates, uses and can radiate radio frequency energy and, if not installed and used in accordance with the instruction manual, may cause harmful interference to radio communications. Operation of this equipment in a residential area is likely to cause harmful interference in which case the user will be required to correct the interference at his own expense.

#### **European Union**

Warning: This is a class A product. In a domestic environment this product may cause radio interference in which case the user may be required to take adequate measures.

#### Canadian

This class A digital apparatus complies with Canadian ICES-003. Cet appareil numérique de la classe A est conforme à la norme NMB-003 du Canada.

#### Japan

```
この装置は、情報処理装置等電波障害自主規制協議会(VCCI)の基準
に基づくクラスA情報技術装置です。この装置を家庭環境で使用すると電波
妨害を引き起こすことがあります。この場合には使用者が適切な対策を講ず
るよう要求されることがあります。
```

#### Safety and EMC Approvals and Markings

USA (UL, FCC), Canada (cUL), European Union (CE) and Japan (VCCI)

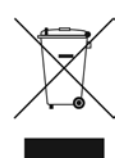

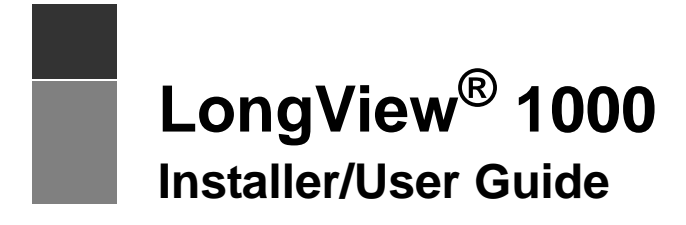

Avocent, the Avocent logo, The Power of Being There, LongView and AMX are registered trademarks of Avocent Corporation or its affiliates in the U.S. and other countries. All other marks are the property of their respective owners.

© 2008 Avocent Corporation. 590-550-501C

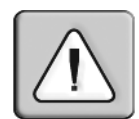

#### Instructions

This symbol is intended to alert the user to the presence of important operating and maintenance (servicing) instructions in the literature accompanying the appliance.

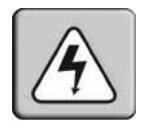

#### **Dangerous Voltage**

This symbol is intended to alert the user to the presence of uninsulated dangerous voltage within the product's enclosure that may be of sufficient magnitude to constitute a risk of electric shock to persons.

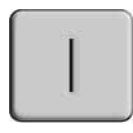

#### Power On

This symbol indicates the principal on/off switch is in the on position.

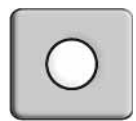

#### Power Off

This symbol indicates the principal on/off switch is in the off position.

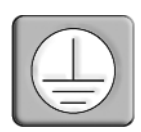

#### **Protective Grounding Terminal**

This symbol indicates a terminal which must be connected to earth ground prior to making any other connections to the equipment.

# TABLE OF CONTENTS

| Chapter 1: Product Overview                                               | 1        |
|---------------------------------------------------------------------------|----------|
| Features and Benefits                                                     | 1        |
| Compatibility with Peripherals                                            | 1        |
| Safety Precautions                                                        | 2        |
| Chapter 2: Installation                                                   | 3        |
| Getting Started                                                           | 3        |
| Mounting options                                                          | 3        |
| Connecting the local keyboard, monitor and mouse                          | 3        |
| Connecting power                                                          | 6        |
| Chapter 3: Operations                                                     | 7        |
| About Your LongView 1000 Extender                                         | 7        |
| Configuring keyboard layout and emulation for the receiver via the OSD    | 8        |
| Configuring keyboard layout and emulation for the transmitter via the OSD | 8        |
| Configuring your OSD hotkey sequence                                      | 9        |
| Activating OSD Timeout                                                    | 9        |
| Displaying system information                                             | 9        |
| Upgrading Your LongView 1000R Receiver and Transmitter                    | 11       |
| Activating hostlander                                                     | 11<br>12 |
| Activating boonoaaer                                                      | 12       |
| Annendices                                                                | 15<br>19 |
|                                                                           |          |
| Appendix A: Technical Specifications                                      |          |
| Appendix B: Technical Support                                             |          |
| Appendix C: Troubleshooting                                               |          |

## CHAPTER

# **Product Overview**

## **Features and Benefits**

The Avocent LongView<sup>®</sup> 1000 extender, which utilizes the LongView 1000R receiver and an AMIQDM module (transmitter), allows PS/2 and USB keyboard, video and mouse (KVM) peripherals to work seamlessly from up to 1000 feet away from your server. Standard UTP cabling makes installation simple and keeps costs low. The LongView 1000R receiver can be rack mounted, desk mounted or mounted on the back of your monitor.

The industry-standard design of the LongView 1000 extender makes it compatible with virtually any PC, display technology and operating system. Installation requires no new drivers or software.

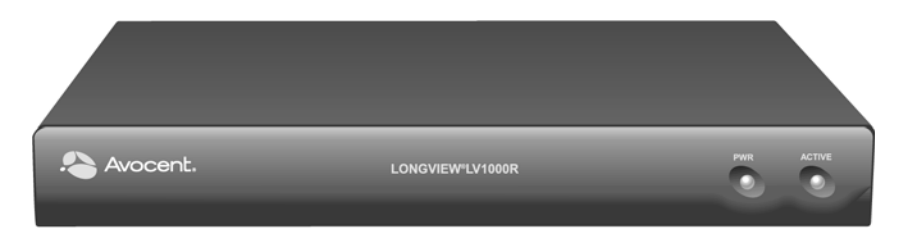

Figure 1.1: LongView 1000R Receiver

## **Compatibility with Peripherals**

The LongView 1000 extender is compatible with the following peripherals:

- Keyboard The LongView transmitter and receiver support standard PS/2 and USB keyboards.
- Mouse The LongView transmitter and receiver support 2-button PS/2 and USB mice. Mice that have more than two buttons work with the reduced functionality of a 2-button mouse.
- Video The LongView 1000 extender supports VGA, SVGA, XGA and UXGA resolutions up to 75 Hz refresh rate. Both CRT and LCD monitors with standard 15-pin high density connectors are supported.

• Audio - Speakers are supported on the receiver side of your LongView 1000 extender, provided the transmitter has been connected to the sound card of your PC with the provided audio cable.

## **Safety Precautions**

To avoid potential video and/or keyboard problems when using Avocent products:

• If the building has 3-phase AC power, ensure that the server and monitor are on the same phase. For best results, they should be on the same circuit.

To avoid potentially fatal shock hazard and possible damage to equipment, please observe the following precautions:

- Do not use a 2-wire extension cord in any Avocent product configuration.
- Test AC outlets at the server and monitor for proper polarity and grounding.
- Use only with grounded outlets at both the server and monitor. When using a backup Uniterruptible Power Supply (UPS), power the server and the LongView transmitter off the same supply.

NOTE: The AC inlet is the main disconnect.

## CHAPTER

# Installation

## **Getting Started**

Before installing your LongView 1000 extender system, refer to the list below to ensure that you have all the items necessary for installation.

### Needed for the LongView 1000 extender system

- LongView 1000R receiver (supplied)
- System specific AMIQDM module (sales option dependent, contact Avocent)
- External Power Supply (supplied)
- IEC power cord (supplied)
- LongView 1000 Quick Installation Guide (supplied)

## **Mounting options**

The LongView 1000R receiver features the following mounting options, allowing you to easily adapt to most work environments:

- Under desk mounting via the horizontal mounting bracket
- Monitor mounting via the mounting plate accessory
- Rack mounting via the rack mount kit

NOTE: Mounting accessories are ordered separately. Contact Avocent for more information.

## Connecting the local keyboard, monitor and mouse

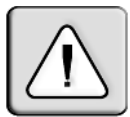

The following instructions will enable you to connect your LongView 1000 extender system.

**WARNING:** To reduce the risk of electric shock or damage to your equipment - Disconnect the power from the extender by unplugging the power supply from the electrical outlet.

#### To connect the LongView 1000R receiver:

- 1. Select a convenient location for your LongView 1000R receiver.
- 2. Plug your keyboard, monitor and mouse cables into the appropriate ports on the back of the LongView 1000R receiver.
- 3. Insert one end of a UTP cable into the LINK port on the rear of the LongView 1000R receiver.
- 4. Route the UTP cable to the AMIQDM module at the remote server, up to 1000 feet (300 meters) away and connect them together.

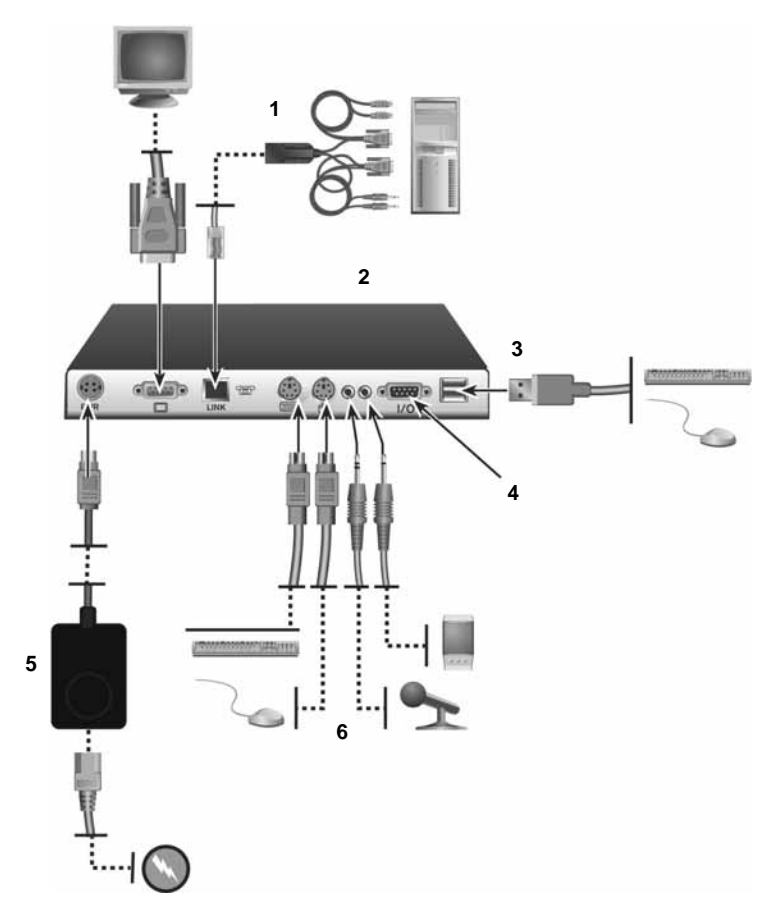

Figure 2.1: LongView 1000R Receiver and AMIQDM Module Installation

| Number | Description               | Number | Description           |
|--------|---------------------------|--------|-----------------------|
| 1      | AMIQDM module             | 4      | Serial ports          |
| 2      | LongView 1000<br>receiver | 5      | External power supply |
| 3      | USB ports                 | 6      | Local peripherals     |

Table 2.1: Description of Figure 2.1

#### To connect the AMIQDM module:

- 1. Power down the remote server.
- 2. Connect the AMIQDM module keyboard, monitor and mouse connectors to the appropriate ports on the back of the server.
- 3. Connect the AMIQDM module serial and audio connectors into the appropriately labeled ports on the back of the server, if desired.
- 4. Power up the server.

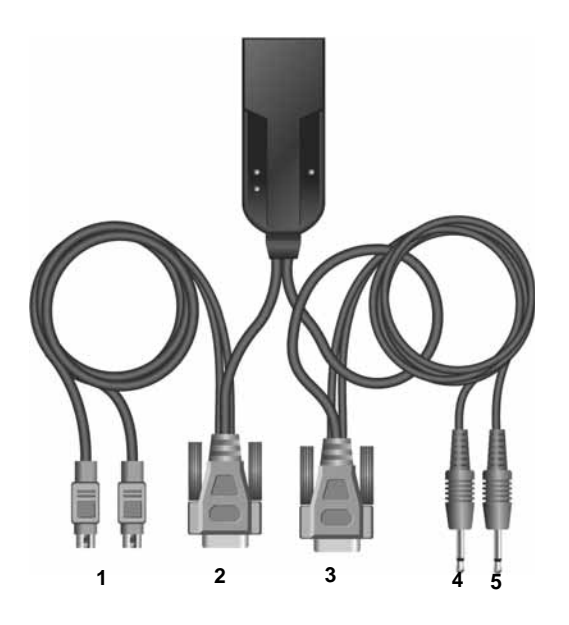

Figure 2.2: PS/2 AMIQDM Module

Table 2.2: Description of Figure 2.2

| Number | Description    | Number | Description |
|--------|----------------|--------|-------------|
| 1      | Keyboard/Mouse | 4      | Mic         |
| 2      | Video          | 5      | Audio       |
| 3      | Serial         |        |             |

### **Connecting power**

The LongView 1000R receiver features an external power supply with a 4-pin miniDIN connector. A DC port is located on the rear of the LongView 1000R receiver.

NOTE: Use only an Avocent-supplied power supply.

#### To connect power to the LongView 1000R receiver:

- 1. Plug the external power supply's 4-pin miniDIN connector into the DC port on the LongView 1000R receiver.
- 2. Connect the detachable IEC power cord into the power supply.
- 3. Plug the IEC power cord into an appropriate wall outlet.

## CHAPTER

## **Operations**

## About Your LongView 1000 Extender

While the default settings on your LongView 1000 extender will work with most systems, you may choose to change settings to better fit your extender system. Internal settings such as keyboard layout, emulation and hotkey sequences can be configured via the On-Screen Display (OSD), while Flash upgrades are available via the bootloader function. The OSD also displays your system settings and information about your connected transmitter.

**NOTE:** Table 3.1 lists available hotkey options to access the OSD.

| Avocent.                 | Configuration $X$ |
|--------------------------|-------------------|
| Config In                | fo                |
| Keyboard A<br>• Local    | udio/Serial       |
| Layout                   | US English 💽      |
| Emulation                | Standard 🐺        |
| 🛛 Audio ou               | ut 🛛 Audio in     |
| 🖾 Serial                 | Apply             |
| OSD Hotkey               | Ctrl-Ctrl         |
| □OSD Timeo<br>□Re-reques | ut Bootloader     |
| Close                    | Invoke Call       |

Figure 3.1: Configuration Screen

# Configuring keyboard layout and emulation for the receiver via the OSD

#### To change your keyboard layout and/or emulation:

1. Activate the OSD by pressing the hotkey sequence. If you are activating the OSD for the first time, any of the sequences in Table 3.1 will activate the display. Ensure the Config tab is selected.

#### Table 3.1: OSD Hotkey Sequences

| Hotkey Sequences (all sequences are default until selected) |                       |  |
|-------------------------------------------------------------|-----------------------|--|
| Print Screen                                                | Alt - Alt (L)         |  |
| Ctrl - Ctrl ( L - R)                                        | Alt - Alt (R)         |  |
| Ctrl - Ctrl ( L)                                            | Shift - Shift (L - R) |  |
| Ctrl - Ctrl ( R)                                            | Shift - Shift (L)     |  |
| Alt - Alt (L - R)                                           | Shift - Shift (R)     |  |
| Scroll - Scroll                                             |                       |  |

- 2. Click the Local radio button to change keyboard settings for the LongView 1000R receiver.
- 3. Use the Layout drop-down menu to scroll to and select your desired country.
- 4. Select the type of keyboard you are using from the Emulation drop-down menu. The Long-View 1000R receiver supports standard, Chyron Duet and Pinnacle FAK keyboard emulation.
- 5. Click *Apply* to save settings, or click *Close* to exit without saving changes.

# Configuring keyboard layout and emulation for the transmitter via the OSD

#### To change your keyboard layout and/or emulation:

- 1. Activate the OSD by pressing the hotkey sequence. Ensure the Config tab is selected.
- 2. Click the *Remote* radio button to change settings for the remote transmitter.
- Use the Layout drop-down menu to scroll to and select your desired country. The PS/2 AMIQDM supports standard and Pinnacle FAK. The Emulation drop-down menu is greyed out if a USB or Sun AMIQDM is attached to the receiver and the Remote radio button is selected.

#### To enable or disable audio and serial on the transmitter:

- 1. Activate the OSD by pressing the hotkey sequence. Ensure the Config tab is selected.
- 2. Click the *Remote* radio button to change settings for the remote transmitter.

3. Select or de-select the *Audio Out*, *Audio In* or *Serial* radio buttons to enable or disable these functions and click *Apply*.

## Configuring your OSD hotkey sequence

#### To change the hotkey sequence that activates your OSD:

- 1. Activate the OSD by pressing the default or your currently configured hotkey sequence. Ensure the Config tab is selected.
- 2. Select your desired hotkey sequence from the OSD Hotkey drop-down menu.

## **Activating OSD Timeout**

The LongView 1000R receiver can be configured to log out users after 15 minutes of inactivity.

#### To activate OSD Timeout:

- 1. Activate the OSD by pressing the hotkey sequence. Ensure the Config tab is selected.
- 2. Click the OSD Timeout checkbox at the bottom-left corner of the screen.

## **Displaying system information**

#### To display system information:

- 1. Activate the OSD by pressing the hotkey sequence.
- 2. Click on the *Info* tab.
- 3. Click the *Local* radio button for information about the LongView 1000R receiver; click the *Remote* radio button for information about the transmitter.

**NOTE:** The distance between the LongView 1000R receiver and remote transmitter is shown at the bottom of the screen.

 $\times$ Avocent Information Config Info ⊙ Local ORemote Device Info-Name: 13A110010514045 Application Ver: 4.0.1.3 Bootloader Ver: 1.0.3.0 FPGA Ver: 1.1.1.0 Target Type: PS/2 Dual Port Connection Distance: 950 Ft © Avocent Corporation 2005

Figure 3.2: Local System Information

| Avocent. 3                     | Information                       |
|--------------------------------|-----------------------------------|
| Config Info                    |                                   |
| OLocal                         | ⊙Remote                           |
| [Device Info-                  |                                   |
| ID: 010C100000                 | 0131014                           |
| Application Ve                 | er: 4.1.0.0                       |
| Bootloader Ver                 | :: 4.1.0.0                        |
| FPGA Ver 1: 2.                 | 1.1.0                             |
| FPGA Ver 2: no                 | t applicable                      |
| Target Type: I                 | S/2 Dual Port                     |
| Connection Dis<br>© Avocent Co | stance: 950 Ft<br>prporation 2005 |

Figure 3.3: Remote System Information

```
Avocent Information 

Config Info

• Local No Target

Device Info

Name: 13A110010514045

Application Ver: 4.0.1.3

Bootloader Ver: 1.0.3.0

FPGA Ver: 1.1.1.0

Target Type: No Target

Connection Distance: N/A

© Avocent Corporation 2005
```

Figure 3.4: No Device Connected

# Upgrading Your LongView 1000R Receiver and Transmitter via Bootloader

The LongView 1000 extender system can be upgraded through the serial port. All terminal commands are accessed through a terminal or PC running HyperTerminal<sup>®</sup> emulation software or equivalent.

#### To access the Terminal Applications menu:

Connect a terminal or PC running terminal emulation software to the serial port on the back panel of the LongView 1000R receiver using a null modem cable. The terminal should be set to 57600 baud, 8 data bits, no parity, 1 stop bit and no flow control.

| Bits per second   | 57600 | <u> </u> |
|-------------------|-------|----------|
| <u>D</u> ata bits | 8     | •        |
| Parity            | None  | *        |
| <u>S</u> top bits | 1     | *        |
| Elow control      | None  | *        |

Figure 3.5: Com1 Properties

## Activating bootloader

#### To activate bootloader:

- 1. Activate the OSD by pressing the hotkey sequence. Ensure the Config tab is selected.
- 2. Click the *Invoke* checkbox in the bottom-right corner of the screen.
- 3. Click the *Call* button.

The screen closes and the LongView 1000R receiver bootloader OSD is displayed. The terminal menu is now available on the serial port.

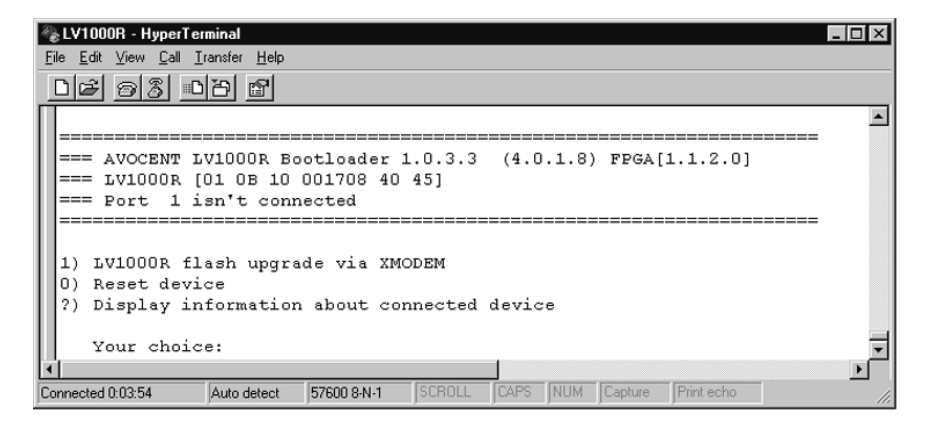

Figure 3.6: Bootloader Menu: No Connected Device

| Avocent. LV1000R Bootload                                                                                                    | er |
|----------------------------------------------------------------------------------------------------|----|
| Unit Details                                                                                                    |    |
| UID. 010B10 000313 40<br>Name. InBootloader                                                                                                    | 45 |
| Hardware Ver. B<br>Boot Ver. 1.0.3.0<br>FPGA Ver. 1.1.1.0                                                                                                   |    |
| Status<br>This unit is now running boo<br>code. Please select a menu<br>item at the Serial Console o<br>power cycle to reset.<br>Settings 57600.8.N.1.None. | ot |

Figure 3.7: Active Bootloader Menu

### **Bootloader features**

You can select several bootloader options using the terminal menu keyboard.

#### Resetting the LongView 1000R receiver from the terminal menu

Once bootloader is active, you can exit the menu and reset the device by typing **0**.

#### LongView 1000R receiver upgrade via XMODEM

Option 1 allows you to program the bootloader or the application of the LongView 1000R receiver. The update file has to be sent via XMODEM from the terminal software after this option is chosen. The LongView 1000R receiver will verify that the transferred file is valid for the device after it has received the first six XMODEM blocks. If a wrong file is sent, the update is cancelled. During the transfer, the terminal will provide a progress display. After the transfer, the flashed data is checked and the device reboots.

The LongView 1000R receiver may need both application and boot code updated. The update release notes will specify whether one or both files are needed. Always update the boot code followed by the application.

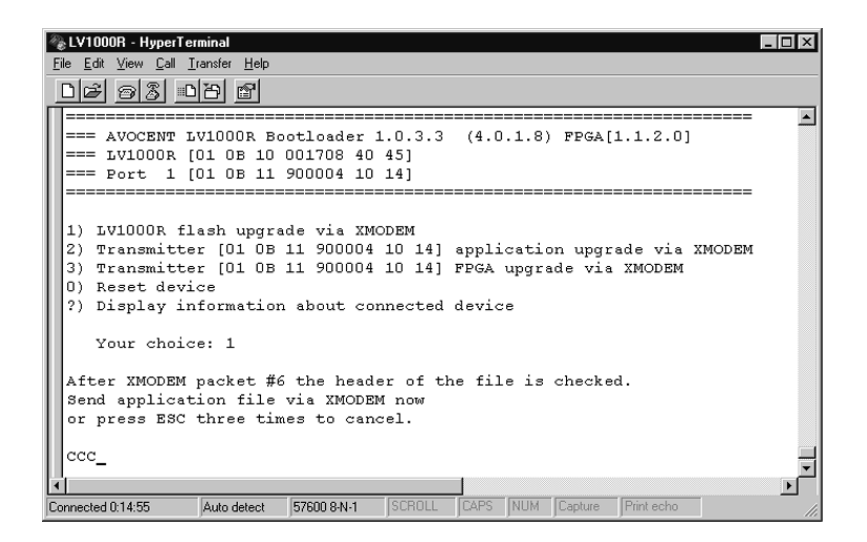

Figure 3.8: Boot or Application Upgrade of the LongView 1000R Receiver

NOTE: You can also visit www.avocent.com to access upgrade files.

| Avocent LV1000R Bootloader                                                            |
|---------------------------------------------------------------------------------------|
| -Unit Details                                                                         |
| UID. 010B10 000313 4045<br>Name. InBootloader                                         |
| Hardware Ver. B<br>Boot Ver. 1.0.3.0<br>FPGA Ver. 1.1.1.0                             |
| rStatus                                                                               |
| This unit is being updated<br>using the Serial Console.<br>Please do not power cycle. |
| 238                                                                                   |

#### Figure 3.9: OSD During XMODEM Update

**NOTE:** Figure 3.9 will display during an XMODEM update via the serial console of the LongView 1000R receiver. The boot and application codes must be updated separately using the XMODEM. The percentage complete shows the amount for the file being transferred.

#### Transmitter boot and application upgrade via XMODEM

Option 2 allows you to program the boot and application of the connected transmitter. The update file has to be sent via XMODEM from the terminal software after this option is chosen.

| 🌯 LV1000R - HyperTerminal                                                                                                    |
|----------------------------------------------------------------------------------------------------|
| <u>File Edit View Call Iransfer H</u> elp                                                                                                    |
| <u>D</u> Ø 98 08 6                                                                                                    |
| <b>I</b>                                                                                                    |
| === AVOCENT LV1000R Bootloader 1.0.3.3 (4.0.1.8) FPGA[1.1.2.0]                                                                                                    |
| === LV1000R [01 0B 10 001708 40 45]                                                                                                    |
| === Port 1 [01 0B 11 900004 10 14]                                                                                                    |
|                                                                                                    |
| 1) LV1000R flash upgrade via XMODEM                                                                                                    |
| 2) Transmitter [01 0B 11 900004 10 14] application upgrade via XMODEM                                                                                                    |
| 3) Transmitter [01 0B 11 900004 10 14] FPGA upgrade via XMODEM                                                                                                    |
| 0) Reset device                                                                                                    |
| ?) Display information about connected device                                                                                                    |
|                                                                                                    |
| Your choice: 2                                                                                                    |
| Sand Myangmittar application file via WODEM new                                                                                                    |
| or press ESC three times to cancel.                                                                                                    |
|                                                                                                    |
|                                                                                                    |
|                                                                                                    |
| Connected 011:15 Auto dataset 57000 9 M 1 SCB011 CAPS NUM Capture Print echo                                                                                                    |
| Comedia unita para la produceren para la presenta a presenta presenta a prese |

Figure 3.10: Upgrade Transmitter Boot or Application Code

The OSD screen in Figure 3.11 will appear when a connected transmitter is being updated. Up to three files (boot, application and/or FPGA) can be sent to the transmitter. The update release notes will say which files are needed. Always update the boot code before the application. The percentage bar displays the percentage complete for a particular file.

| Avocent                                                                  | LV1000R Bootloader                                                                           |
|--------------------------------------------------------------------------|----------------------------------------------------------------------------------------------|
| Unit Deta                                                                | ils                                                                                          |
| UID.<br>Name.                                                            | 010B10 000313 4045<br>InBootloader                                                           |
| Hardware<br>Boot Ver.<br>FPGA Ver.                                       | Ver. B<br>1.0.3.0<br>1.1.1.0                                                                 |
| Status<br>This unit<br>Transmitte<br>the Seria<br>do not di<br>cycle eit | is updating the<br>er on Port 1 using<br>1 Console. Please<br>sconnect or power<br>her unit. |
| 238                                                                      |                                                                                              |

Figure 3.11: Updating a Local Transmitter

#### Transmitter FPGA upgrade via XMODEM

Option 3 allows you to program the FPGA code of the connected transmitter. The update file has to be sent via XMODEM from the terminal software after this option is chosen. See Figure 3.12.

| 🗞 LV1000R - HyperTerminal                                                    |
|------------------------------------------------------------------------------|
| <u>Eile Edit View Call Iransfer Help</u>                                     |
| D& 93 08 8                                                                   |
|                                                                              |
| === AVOCENT LV1000R Bootloader 1.0.3.3 (4.0.1.8) FPGA[1.1.2.0]               |
| === LV1000R [01 0B 10 001708 40 45]                                          |
| === Port 1 [01 0B 11 900004 10 14]                                           |
|                                                                              |
|                                                                              |
| 1) LVIUUUR tlash upgrade via XMODEM                                          |
| 2) Transmitter [01 0B 11 900004 10 14] application upgrade Via XMODEM        |
| 3) Transmitter [01 05 11 90004 10 14] FFGA upgrade Via AMODEM                |
| 2) Dienlay information about connected device                                |
| .) Display information about connected device                                |
| Your choice: 3                                                               |
|                                                                              |
| Send Transmitter FPGA file via XMODEM now                                    |
| or press ESC three times to cancel.                                          |
|                                                                              |
| l c                                                                          |
|                                                                              |
| Connected 0:11:52 Auto detect 57600 8-N-1 SCROLL CAPS NUM Capture Print echo |

Figure 3.12: Upgrade Transmitter FPGA

#### **Displaying information about connected devices**

Type ? to display the System Information of the connected transmitter.

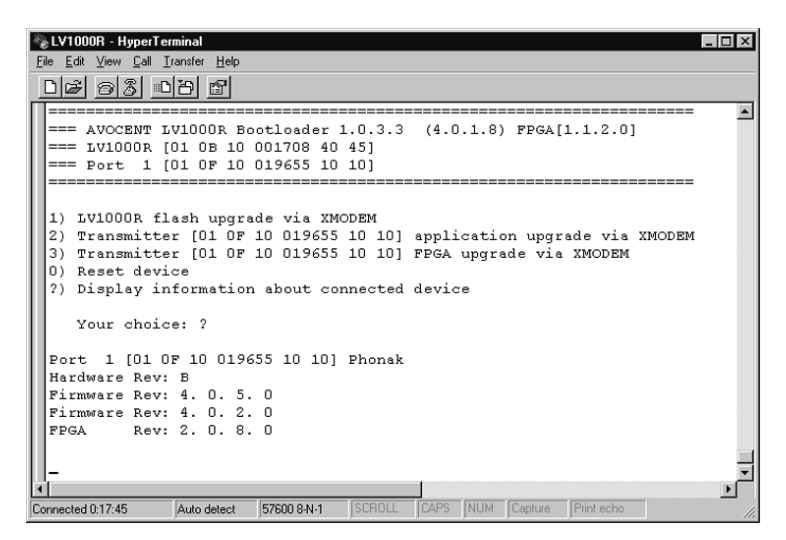

Figure 3.13: Transmitter Information Screen

#### **Re-request Pod**

The Re-request Pod feature allows a user station to attempt to regain access to a device if the user station has no keyboard or mouse connected. When access is re-established to the target audio and serial, access to the device is also re-established.

NOTE: The term "pod" refers to the data channel between a user station and the AMIQDM module.

#### To enable the Re-request Pod feature:

1. Activate the OSD by pressing the hotkey sequence. Ensure the Config tab is selected.

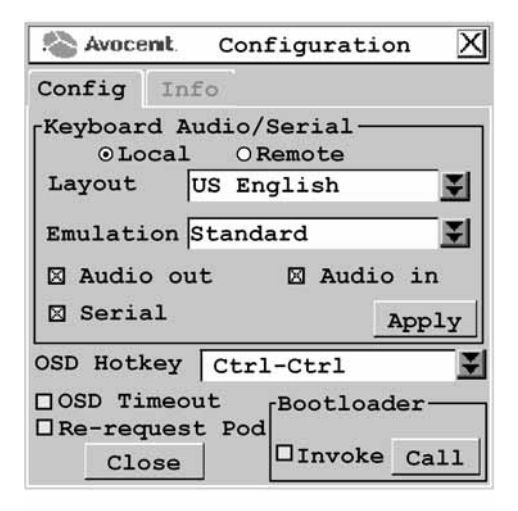

#### Figure 3.14: Configuration Menu (Re-request Pod Feature)

- 2. Click the *Re-request Pod* checkbox in the lower left-hand portion of the Configuration menu to enable the Re-request Pod feature (disabled by default).
- 3. Click Close.

## **Appendix A: Technical Specifications**

| Extension Ports         |                                                                                                    |
|-------------------------|----------------------------------------------------------------------------------------------------|
| Number                  | 1                                                                                                    |
| Connectors              | RJ-45 switch interconnect                                                                                                    |
| User Ports              |                                                                                                    |
| Number                  | PS/2: 1; USB: 1 (with two connectors); Serial: 1; VGA video: 1                                                                                           |
| Туре                    | PS/2, USB and VGA video                                                                                                    |
| Connectors              | 6-pin miniDIN, PS/2 keyboard and mouse; USB Type A, USB keyboard and mouse;15HDD female: VGA; 9-pin D-Shell, Serial; 3.5mm audio jacks, line out and mic |
| Dimensions              |                                                                                                    |
| H x W x D               | 27 x 210 x 188 mm (1.06 x 8.27 x 7.40 in)                                                                                                    |
| Weight                  | 1Kg (2.20 lb) without packaging, cables, power supply and literature                                                                                     |
| Heat Dissipation        | 90 K                                                                                                    |
| Power Consumption       | 25 W                                                                                                    |
| AC-input power          | 25 W maximum                                                                                                    |
| AC-input current rating | A                                                                                                    |
| AC-frequency            | 50/60 Hz                                                                                                    |
| Temperature             | 0° to 40° Celsius (32° to 104° Farenheit) operating<br>-20° to 50° Celsius (-4° to 122° Farenheit) nonoperating                                          |
| Humidity                | 0 to 95% noncondensing operating                                                                                                    |
| Supported Hardware      |                                                                                                    |
| Peripherals             | PS/2 keyboard and mouse, USB keyboard and mouse, speakers, microphone, serial devices (max baud rate of 38,400 baud)                                     |

Table A.1: LongView 1000 Extender Product Specifications

| Video Resolution            | <ul> <li>Standard:</li> <li>1920 x 1440 @ 60 Hz with 100 feet of UTP from target device to user</li> <li>1600 x 1200 up to 75 HZ with 200 feet of UTP from target device to user</li> <li>1280 x 1024 up to 85 HZ with 1000 feet of UTP from target device to user</li> <li>Widescreen:</li> <li>1920 x 1200 @ 60 HZ with 100 feet of UTP from target device to user</li> <li>1680 x 1050 up to 60 HZ with 200 feet of UTP from target device to user</li> <li>1440 x 900 up to 75 HZ with 800 feet of UTP from target device to user</li> <li>1360 x 768 up to 60 HZ with 1000 feet of UTP from target device to user</li> </ul> |  |  |
|-----------------------------|----------------------------------------------------------------------------------------------------|--|--|
| Supported Hardware          |                                                                                                    |  |  |
| Sync Types                  | Separate horizontal and vertical; sync on green (as used on SGI and HP9000); composite                                                                                                    |  |  |
| Safety and<br>EMC Standards | y and EN55022 Class A, EN55024, EN 61000-3-2, EN 61000-3-3, EN60950, FCC 470<br>Part15 Class A, CSA C22.2 No. 60950, IEC 60950, FCC 15 Class A, UL 60950 d<br>edition, VCCI Class A                                                                                                    |  |  |

#### Table A.1: LongView 1000 Extender Product Specifications (Continued)

## **Appendix B: Technical Support**

Our Technical Support staff is ready to assist you with any installation or operating issues you encounter with your Avocent product. If an issue should develop, follow the steps below for the fastest possible service.

#### To resolve an issue:

- 1. Check the pertinent section of this manual to see if the issue can be resolved by following the procedures outlined.
- 2. Check our web site at www.avocent.com/support to search the knowledge base or use the online service request.
- 3. Call the Avocent Technical Support location nearest you.

## **Appendix C: Troubleshooting**

### Table C.1: Troubleshooting the LongView 1000R Receiver

| NO | power | status | light on | LongView | 1000R | receiver |  |
|----|-------|--------|----------|----------|-------|----------|--|
|    |       |        |          |          |       |          |  |

Verify that the power supply is plugged in correctly.

Ensure that the power cable from the Avocent-supplied power supply is securely plugged into the LongView 1000R receiver.

#### No video on monitor attached to LongView 1000R receiver

Verify that the monitor attached to the LongView 1000R receiver has power.

Ensure that the video cable from the monitor is securely plugged in to the correct connector on the LongView 1000R receiver.

Ensure that the video cable from the AMIQDM module is securely plugged in to the correct connector on the server.

Verify that the server is powered.

Cycle power to the LongView 1000R receiver. An informational message should appear on the monitor for a brief moment. If the message does not appear, check the monitor by plugging the video cable from the monitor directly into the server to verify that the monitor is working and that the server is generating active video. If this is functioning, check that the display settings for your server are set no higher than a resolution of 1024 x 768 at 60 Hz refresh rate. If the monitor does not function correctly, replace it.

As a last check, plug the video cable from the monitor directly into the server to verify that the monitor is working and that the server is generating active video. If this is functioning, check that the display settings for your server are set no higher than a resolution of  $1024 \times 768$  at 60 Hz refresh rate. If the monitor does not function correctly, replace it.

No mouse or keyboard operation from peripherals attached to LongView 1000R receiver

Ensure that the mouse and keyboard operation cables are connected to the correct PS/2 or USB ports on the LongView 1000R receiver. Match the connector color codes (green is mouse and purple is keyboard).

Ensure that the mouse and keyboard cables from the AMIQDM module are connected to the correct PS/2 or USB ports on the server. Match the connector color codes (green is mouse and purple is keyboard).

Retest the mouse and keyboard by connecting them directly to the server and rebooting. If one does not function correctly, replace the nonfunctioning peripheral.

#### Table C.1: Troubleshooting the LongView 1000R Receiver (Continued)

#### No audio from speakers attached to LongView 1000R receiver

Ensure that the audio cable is securely plugged into the line out port of the server (should be color-coded green).

Ensure that the speaker cable is securely plugged into the line out port of the LongView 1000R receiver.

Retest the speakers by connecting them directly to the server. If they do not function correctly, replace them.

Ensure speakers are powered.

#### Poor video quality on monitor attached to LongView 1000R receiver

Ensure that the video cable from the monitor is securely plugged in to the correct connector on the LongView 1000R receiver.

Ensure that the video cable from the AMIQDM module is securely plugged in to the correct connector on the server.

#### Audio and serial are disabled (AMIQDM module)

Select the *Remote* radio button in the OSD Configuration screen to configure Audio In, Audio Out and Serial support via the remote transmitter.

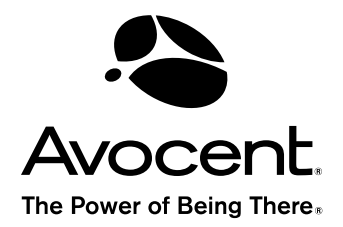

For Technical Support: www.avocent.com/support

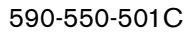